# » Manual de ayuda

BancaNet Empresarial

Servicios Adicionales > Cuenta Balance Cero > Barridos > Forzar Barrido >

### Contenido

» Cuenta Balance Cero - Barridos - Forzar Barrido

### » Manual de ayuda

Servicios Adicionales > Cuenta Balance Cero > Barridos > Forzar Barrido >

### » Cuenta Balance Cero - Barridos - Forzar Barrido

#### ¿Qué encuentro en esta página?

En esta página puede realizar el barrido de la estructura.

#### ¿Cómo puedo obtener los datos que me interesan?

La página está compuesta por las siguientes secciones:

- Número de estructura
- Nombre de estructura
- Sucursal
- Cuenta madre
- Nombre
- Subniveles
- Total de cuentas

Haga clic en el nombre de la estructura a la cual desea realizar el barrido forzado.

| BancaNet<br>Empresarial            |                                                               |               |                                        |          |            | Ma     | artes 07 de Juli | ) de 2015, 12:0 | Javier<br>javieralvarez@empresac<br>30 Centro de México   Último ac | Álvarez   Em<br>demo.com.mx  <br>ceso por Banc | presa Demo S.A.<br>55.55.1111.0000   <u>A</u><br>aNet: 20/12/15 a las | de C.V.<br><u>ctualizar</u><br>01:30:54 | <b></b>          | • ⊠ ☆ |
|------------------------------------|---------------------------------------------------------------|---------------|----------------------------------------|----------|------------|--------|------------------|-----------------|---------------------------------------------------------------------|------------------------------------------------|-----------------------------------------------------------------------|-----------------------------------------|------------------|-------|
| CONSULTAS TRANSFERENCIAS Y PAG     | OS IMPUESTOS Y CO                                             | NTRIBUCI      | ONES COBRANZ                           | A INVE   | RSIONES    | SERVIC | IOS ADICIONA     | LES ADMI        | NISTRACIÓN                                                          |                                                |                                                                       |                                         |                  | SALIR |
| 📊 Operaciones de Crédito 🏾 🌧 Pemex | Financiamiento a F                                            | roveedores    | Cuenta Balar                           | nce Cero | U\$D Divis | sas 🖨  | Premium          |                 |                                                                     |                                                |                                                                       |                                         |                  |       |
| Cuenta Balance Co                  | ero Barrido<br>Forzar Barrido<br>Dé clic en el nombre de la e | <b>S - FC</b> | <b>DIZAL</b><br>ara forzar su barrido. |          |            |        |                  |                 |                                                                     |                                                |                                                                       |                                         |                  | 80    |
| Barrido ^                          | No. Estructura                                                |               | Nombre<br>estructura                   |          | Suc        |        | Cuenta           |                 | Nombre                                                              |                                                | Subniveles                                                            |                                         | Total<br>cuentas |       |
|                                    | 429                                                           |               | PRUEBA 1000                            |          | 170        |        | 401827           |                 | EMPRESA DEMO 28                                                     |                                                | 3                                                                     |                                         | 31               |       |
| Consultar                          | 431                                                           |               | PRUEBA 1000                            |          | 870        |        | 524338           |                 | EMPRESA DEMO 17                                                     |                                                | 0                                                                     |                                         | 1                |       |
| Barrido Eventual                   | 439                                                           |               | PRUEBA 1000                            |          | 170        |        | 430649           |                 | EMPRESA DEMO 15                                                     |                                                | 0                                                                     |                                         | 1                |       |
|                                    | 440                                                           |               | PRUEBA 1000                            |          | 170        |        | 430649           |                 | EMPRESA DEMO 15                                                     |                                                | 0                                                                     |                                         | 1                |       |
| Forzar Barrido                     | 441                                                           |               | PRUEBA 1000                            |          | 100        |        | 64412            |                 | EMPRESA DEMO 16                                                     |                                                | 0                                                                     |                                         | 1                |       |
| Desbloqueo                         | 442                                                           |               | PRUEBA 1000                            |          | 100        |        | 64412            |                 | EMPRESA DEMO 16                                                     |                                                | 1                                                                     |                                         | 5                |       |
| Despiedace                         | 444                                                           |               | PRUEBA 1000                            |          | 100        |        | 64412            |                 | EMPRESA DEMO 16                                                     |                                                | 1                                                                     |                                         | 5                |       |
| Búsqueda de fondos 🛛 🗸             | 446                                                           |               | PRUEBA 1000                            |          | 100        |        | 64412            |                 | EMPRESA DEMO 16                                                     |                                                | 0                                                                     |                                         | 1                |       |
|                                    | 456                                                           |               | PRUEBA 1000                            |          | 870        |        | 524338           |                 | EMPRESA DEMO 17                                                     |                                                | 0                                                                     |                                         | 1                |       |
|                                    | 457                                                           |               | PRUEBA 1000                            |          | 870        |        | 524338           |                 | EMPRESA DEMO 17                                                     |                                                | 0                                                                     |                                         | 1                |       |
| Demo                               | 458                                                           |               | PRUEBA 1000                            |          | 870        |        | 524338           |                 | EMPRESA DEMO 17                                                     |                                                | 0                                                                     |                                         | 1                |       |
| BancaNet                           | 459                                                           |               | PRUEBA 1000                            |          | 4337       |        | 83321            |                 | EMPRESA DEMO 21                                                     |                                                | 0                                                                     |                                         | 1                |       |
| Empresarial                        | 463                                                           |               | PRUEBA 1000                            |          | 870        |        | 524338           |                 | EMPRESA DEMO 17                                                     |                                                | 0                                                                     |                                         | 1                |       |
|                                    | 465                                                           |               | PRUEBA 1000                            |          | 870        |        | 524338           |                 | EMPRESA DEMO 17                                                     |                                                | 0                                                                     |                                         | 1                |       |
| ¿Qué desea hacer?                  | 470                                                           |               | PRUEBA 1000                            |          | 170        |        | 430649           |                 | EMPRESA DEMO 15                                                     |                                                | 0                                                                     |                                         | 1                |       |
|                                    | 476                                                           |               | PRUEBA 1000                            |          | 870        |        | 524338           |                 | EMPRESA DEMO 17                                                     |                                                | 0                                                                     |                                         | 1                |       |
| Ver resumen de transferencias v    | 480                                                           |               | PRUEBA 1000                            |          | 870        |        | 524338           |                 | EMPRESA DEMO 17                                                     |                                                | 1                                                                     |                                         | 8                |       |
| pagos                              | 483                                                           |               | PRUEBA 1000                            |          | 870        |        | 524338           |                 | EMPRESA DEMO 17                                                     |                                                | 0                                                                     |                                         | 1                |       |
| Dar de alta una cuenta             | 491                                                           |               | PRUEBA 1000                            |          | 870        |        | 524338           |                 | EMPRESA DEMO 17                                                     |                                                | 1                                                                     |                                         | 4                |       |
|                                    | 492                                                           |               | PRUEBA 1000                            |          | 170        |        | 430649           |                 | EMPRESA DEMO 15                                                     |                                                | 0                                                                     |                                         | 1                |       |
|                                    | 1 a 20 de 25                                                  | 2 Siguient    | <del>e »</del>                         |          |            |        |                  |                 |                                                                     |                                                | Ir a la página                                                        |                                         | de 🚺             |       |

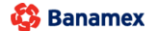

Banamex D.R. @ Copyright 2009, Derechos Reservados. Banco Nacional de México, S.A., integrante de Grupo Financiero Banamex. Isabel la Catòlica 44. Centro Històrico. Del. Cuauhtémoc. C.P. 06000, México, Distrito Federal, México

Empresarial Página 2

**Banca**Net

## » Manual de ayuda

Servicios Adicionales > Cuenta Balance Cero > Barridos > Forzar Barrido >

#### 1. Datos de estructura

- Muestra información de la estructura y los horarios preestablecidos.
- En esta sección puede seleccionar una de estas dos opciones de barrido: *En línea* u *Hora de aplicación*.
- Si selecciona la opción *En línea*, el barrido se efectuará una vez finalizada la operación.
- Si selecciona *Hora de aplicación*, debe cuidar que haya una diferencia de por lo menos 30 minutos con respecto a los barridos previamente establecidos.

Una vez definido el barrido forzado, haga clic en el botón "Continuar".

| Datos de<br>estructura | Nombre de estructura CBC         | Alta esperada mty                                       |  |  |  |  |
|------------------------|----------------------------------|---------------------------------------------------------|--|--|--|--|
|                        | Cuenta madre                     |                                                         |  |  |  |  |
|                        | Cuenta                           | JMH CONSTRUCCIONES SA DE CV - Banamex - 123456789012345 |  |  |  |  |
|                        |                                  | Saldo MXN: \$ 100,000.00                                |  |  |  |  |
|                        | Sucursal                         | 89                                                      |  |  |  |  |
|                        | Horarios                         |                                                         |  |  |  |  |
|                        | Horario 1                        | 09:02 (hh:mm)                                           |  |  |  |  |
|                        | Horario 2                        | 11:02 (hh:mm)                                           |  |  |  |  |
|                        | Horario 3                        | 13:03 (hh:mm)                                           |  |  |  |  |
|                        | Horario 4                        | 15:06 (hh:mm)                                           |  |  |  |  |
|                        | Horario 5                        | 17:08 (hh:mm)                                           |  |  |  |  |
|                        | Seleccione la opción del barrido |                                                         |  |  |  |  |
|                        | En línea                         |                                                         |  |  |  |  |
|                        | A Hora de anticación:            |                                                         |  |  |  |  |
|                        |                                  |                                                         |  |  |  |  |
|                        |                                  |                                                         |  |  |  |  |

#### Datos de estructura

• Verifique la información de la cuenta madre de la estructura a la que desea realizar un barrido forzado. En caso de que requiera modificar el tipo de barrido (en línea o programado) y/o el horario, haga clic en el botón "Regresar".

Para continuar con la operación, haga clic en el botón "Aplicar".

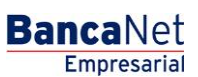

| vicios Adicionales                                                                                                    | > Cuenta Balance Cero >                                             | Barridos > Forzar Barrido >                                    |                                                                                                    | Página 4  |
|----------------------------------------------------------------------------------------------------|---------------------------------------------------------------------|----------------------------------------------------------------|----------------------------------------------------------------------------------------------------|-----------|
| SancaNet<br>Empresarial                                                                                                    |                                                                     | Martes 07 de Julio de                                          | Javier Álvarez   Empresa Demo S.A. de C.V.<br>javieralvarez@empresademo.com.mx   55.55.1111.0000   <u>Actualizar</u><br>2015, 12:00 Centro de México   Útimo acceso por BancaNet: 20/12/15 a las 01.30:54 | ☆ 单 🗠 🌣   |
| NSULTAS TRANSFERENCIAS Y P                                                                                                    | AGOS IMPUESTOS Y CONTRIBUCIONES CO                                  | OBRANZA INVERSIONES SERVICIOS ADICIONALES                      | Administración                                                                                                    | SALIR     |
| Operaciones de Crédito 🍰 Perm                                                                                                    | ex 🚱 Financiamiento a Proveedores 🚱 Cu                              | enta Balance Cero USD Divisas \ominus Premium                  |                                                                                                    |           |
| Cuenta Balance                                                                                                    | Cero Barridos MXN - Fo                                              | orzar Barrido                                                  |                                                                                                    | 0         |
| Estructura 🗸                                                                                                    | Barridos - Forzado<br>Verifique los datos y dé clic en "Continuar". |                                                                |                                                                                                    |           |
| Barrido 🔨                                                                                                    | Datos do                                                            |                                                                |                                                                                                    |           |
|                                                                                                    | estructura                                                          | Nombre de estructura CBC                                       | PRUEBA 1000                                                                                                    |           |
| Suspender / Activar                                                                                                    |                                                                     |                                                                |                                                                                                    |           |
| Suspender / Activar<br>Consultar                                                                                                    |                                                                     | Cuenta madre                                                   |                                                                                                    |           |
| Suspender / Activar<br>Consultar<br>Barrido Eventual                                                                                                    |                                                                     | Cuenta madre<br>Cuenta                                         | 100/64412 EMPRESA DEMO 16A                                                                                                    |           |
| Suspender / Activar<br>Consultar<br>Barrido Eventual                                                                                                    |                                                                     | Cuenta madre<br>Cuenta<br>Sucursal<br>Nivel                    | 100/64412 EMPRESA DEMO 16A<br>100<br>1                                                                                                    |           |
| Suspender / Activar<br>Consultar<br>Barrido Eventual<br>Forzar Barrido                                                                                                    |                                                                     | Cuenta madre<br>Cuenta<br>Sucursal<br>Nivel<br>Barrido         | 100/64412 EMPRESA DEMO 16A<br>100<br>1<br>En Línea                                                                                                    |           |
| Suspender / Activar<br>Consultar<br>Barrido Eventual<br><i>Forzar Barrido</i><br>Desbloqueo                                                                                                    |                                                                     | Cuenta madre<br>Cuenta<br>Sucursal<br>Nivel<br>Barrido<br>Hora | 100/64412 EMPRESA DEMO 16A<br>100<br>1<br>En Línea<br>15 : 22                                                                                                    |           |
| Suspender / Activar Consultar Barrido Eventual Forzar Barrido Desbloqueo Búsqueda de fondos v                                                                                                    |                                                                     | Cuenta madre<br>Cuenta<br>Sucursal<br>Nivel<br>Barrido<br>Hora | 100/64412 EMPRESA DEMO 16A<br>100<br>1<br>En Línea<br>15 : 22                                                                                                    |           |
| Suspender / Activar Consultar Barrido Eventual Forzar Barrido Desbloqueo Búsqueda de fondos                                                                                                    | Røgresar                                                            | Cuenta madre<br>Cuenta<br>Sucursal<br>Nivel<br>Barrido<br>Hora | 100/64412 EMPRESA DEMO 16A<br>100<br>1<br>En Línea<br>15 : 22                                                                                                    | Continuar |
| Suspender / Activar<br>Consultar<br>Barrido Eventual<br>Forzar Barrido<br>Desbloqueo<br>Búsqueda de fondos ~                                                                                                    | Røgresar                                                            | Cuenta madre<br>Cuenta<br>Sucursal<br>Nivel<br>Barrido<br>Hora | 100/64412 EMPRESA DEMO 16A<br>100<br>1<br>En Línea<br>15 : 22                                                                                                    | Continuar |
| Suspender / Activar<br>Consultar<br>Barrido Eventual<br>Forzar Barrido<br>Desbloqueo<br>Búsqueda de fondos ~<br>Demo<br>BancaNet                                                                                              | Røgresar                                                            | Cuenta madre<br>Cuenta<br>Sucursal<br>Nivel<br>Barrido<br>Hora | 100/64412 EMPRESA DEMO 16A<br>100<br>1<br>En Línea<br>15 : 22                                                                                                    | Continuar |
| Suspender / Activar<br>Consultar<br>Barrido Eventual<br>Forzar Barrido<br>Desbloqueo<br>Búsqueda de fondos<br>Demo<br>BancaNet<br>Empresarial                                                                                 | Røgresar                                                            | Cuenta madre<br>Cuenta<br>Sucursal<br>Nivel<br>Barrido<br>Hora | 100/64412 EMPRESA DEMO 16A<br>100<br>1<br>En Línea<br>15 : 22                                                                                                    | Continuar |
| Suspender / Activar<br>Consultar<br>Barrido Eventual<br>Forzar Barrido<br>Desbloqueo<br>Búsqueda de fondos ~<br>Demo<br>BancaNet<br>Empresarial                                                                               | Regresar                                                            | Cuenta madre<br>Cuenta<br>Sucursal<br>Nivel<br>Barrido<br>Hora | 100/64412 EMPRESA DEMO 16A<br>100<br>1<br>En Línea<br>15 : 22                                                                                                    | Continuar |
| Suspender / Activar<br>Consultar<br>Barrido Eventual<br>Forzar Barrido<br>Desbloqueo<br>Búsqueda de fondos<br>Demo<br>BancaNet<br>Empresarial<br>¿Qué desea hacer?                                                            | Regresar                                                            | Cuenta madre<br>Cuenta<br>Sucursal<br>Nivel<br>Barrido<br>Hora | 100/64412 EMPRESA DEMO 16A<br>100<br>1<br>En Línea<br>15 : 22                                                                                                    | Continuar |
| Suspender / Activar Consultar Barrido Eventual Forzar Barrido Desbloqueo Buisqueda de fondos Demo BancaNet Empresarial ¿Qué desea hacer? · Ver resumen de transferencias v                                                    | Regresar                                                            | Cuenta madre<br>Cuenta<br>Sucursal<br>Nivel<br>Barrido<br>Hora | 100/64412 EMPRESA DEMO 16A<br>100<br>1<br>En Línea<br>15 : 22                                                                                                    | Continuar |
| Suspender / Activar Consultar Barrido Eventual Forzar Barrido Desbloqueo Buisqueda de fondos Demo BancaNet Empresarial ¿Qué desea hacer? · Ver resumen de transferencias y pagoa                                              | Regresar                                                            | Cuenta madre<br>Cuenta<br>Sucursal<br>Nivel<br>Barrido<br>Hora | 100/64412 EMPRESA DEMO 16A<br>100<br>1<br>En Línea<br>15 : 22                                                                                                    | Continuar |
| Suspender / Activar Suspender / Activar Consultar Barrido Eventual Forzar Barrido Desbloqueo Buisqueda de fondos Demo BancaNet Empresarial ¿Qué desea hacer? · Ver resumen de transferencias y pagoa · Dar de alta una cuenta | Regresar                                                            | Cuenta madre<br>Cuenta<br>Sucursal<br>Nivel<br>Barrido<br>Hora | 100/64412 EMPRESA DEMO 16A<br>100<br>1<br>En Línea<br>15 : 22                                                                                                    | Continuar |

### Datos de estructura

• El barrido forzado se realizó de forma exitosa. Para consultar el detalle de los movimientos, elija la opción *Consultar* en la sección de *Barridos*.

80

Para obtener el comprobante de aplicación, haga clic en el botón "Imprimir".

### Barridos - Forzar La transacción se ha realizado satisfactoriamente

| Información de<br>estructura | Nombre de la estructura CBC                 | Alta esperada mty |  |  |  |  |
|------------------------------|---------------------------------------------|-------------------|--|--|--|--|
|                              | Número de la estructura                     | 4                 |  |  |  |  |
|                              | Número de autorización                      | 000008            |  |  |  |  |
|                              | Horario de barrido                          | 17 : 40           |  |  |  |  |
|                              | Para obtener su reporte, dé clic en "Imprim | ir",              |  |  |  |  |